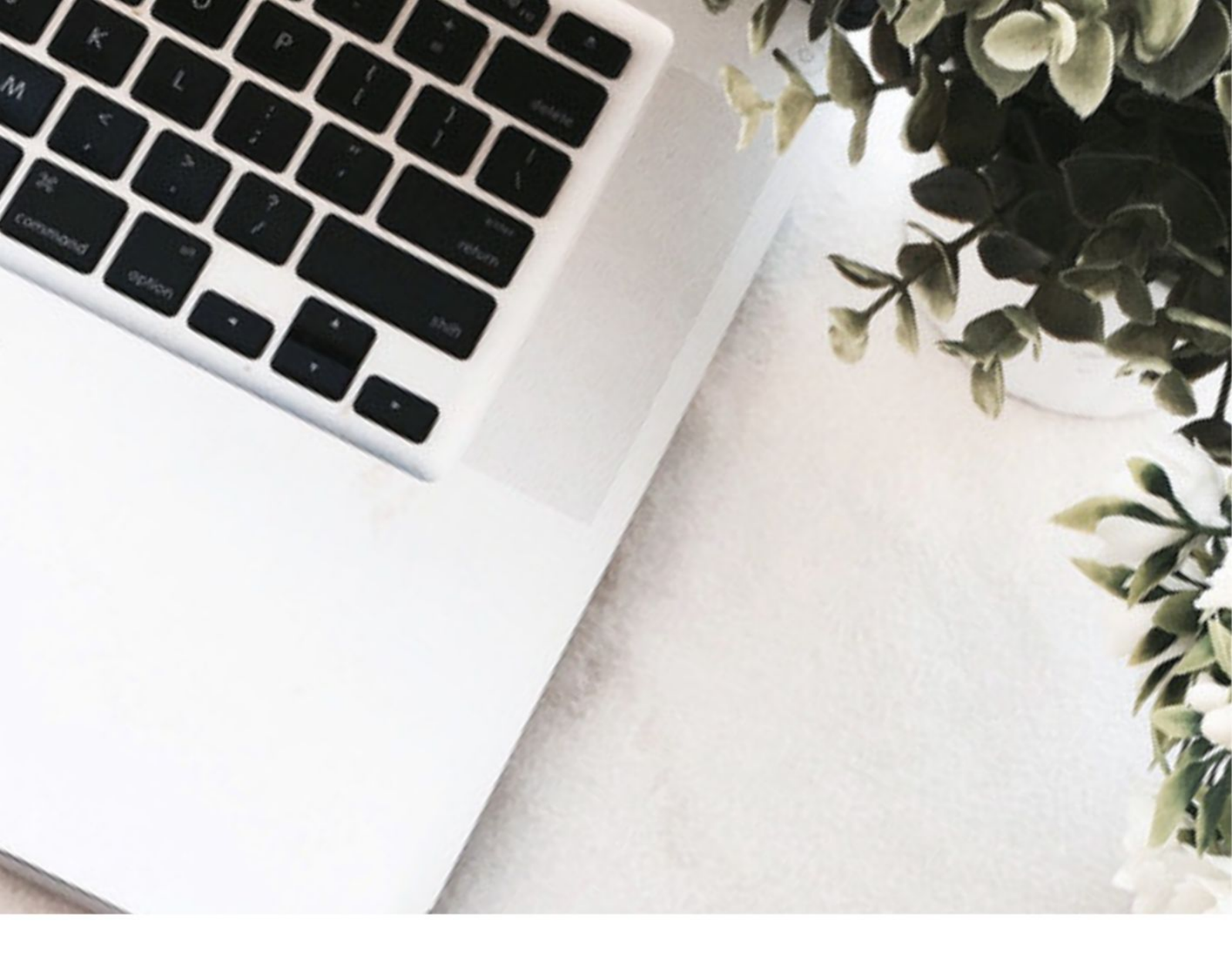

# ระบบฐานข้อมูลส่วนราชการ จังหวัดเชียงใหม่

สำนักงานจังหวัดเชียงใหม่

# สารบัญ

|                                                      | ИВ |
|------------------------------------------------------|----|
| 1. การเข้าสู่ระบบฐานข้อมูล                           | 1  |
| 2. ส่วนการใช้งานฐานข้อมูลส่วนราชการจังหวัดเชียงใหม่  | 2  |
| 2.1 ส่วนค้นหาข้อมูล                                  | 2  |
| 2.2 ส่วนแสดงผลข้อมูลส่วนราชการจังหวัดเชียงใหม่       | 2  |
| 3. ส่วนปฏิทินกิจกรรมตลอดทั้งปี                       | 4  |
| 4. ส่วนการใช้งานเจ้าหน้าที่                          | 6  |
| 4.1 การเข้าสู่ระบบสำหรับเจ้าหน้าที่                  | 6  |
| 4.2 การแก้ไขข้อมูลส่วนราชการและชื่อหัวหน้าส่วนราชการ | 7  |
| 4.3 ปฏิทินกิจกรรม                                    | 9  |

# หน้า

### คู่มือการใช้งานระบบฐานข้อมูลส่วนราชการจังหวัดเชียงใหม่

#### 1.การเข้าสู่ระบบฐานข้อมูล

 1.1 เข้าผ่านเว็บไซต์จังหวัดเชียงใหม่ เลือก เมนู ระบบสารสนเทศ ส่วน สำหรับเจ้าหน้าที่ เลือก ระบบฐานข้อมูล ส่วนราชการจังหวัดเชียงใหม่

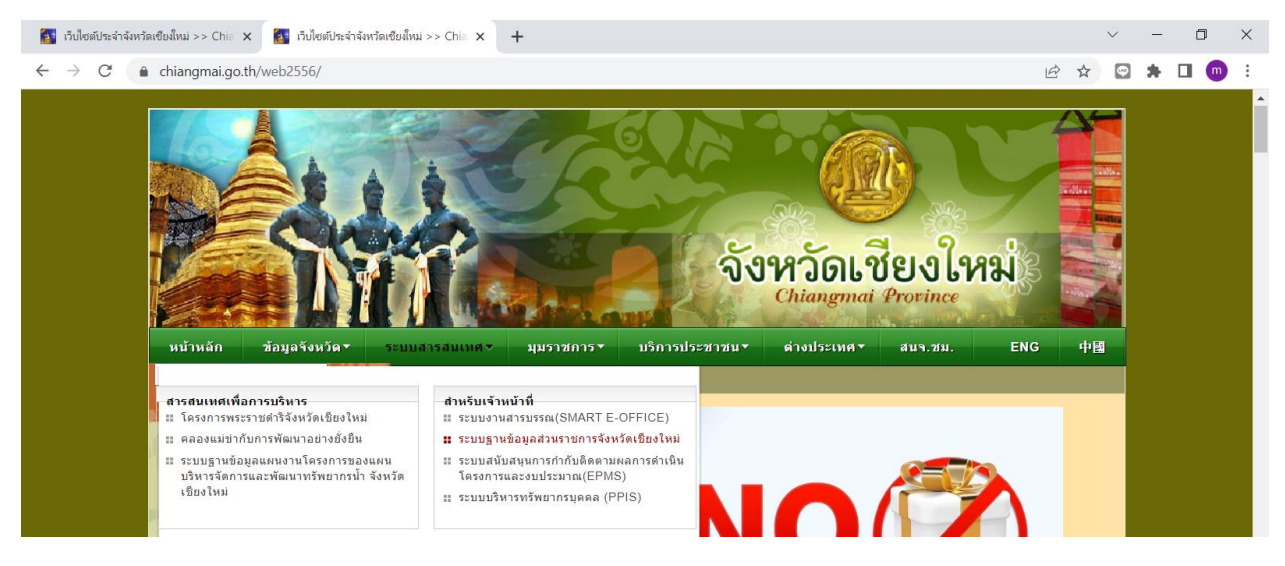

1.2 เข้าโดยตรงโดยพิมพ์ที่อยู่ <u>http://164.115.44.24/</u>

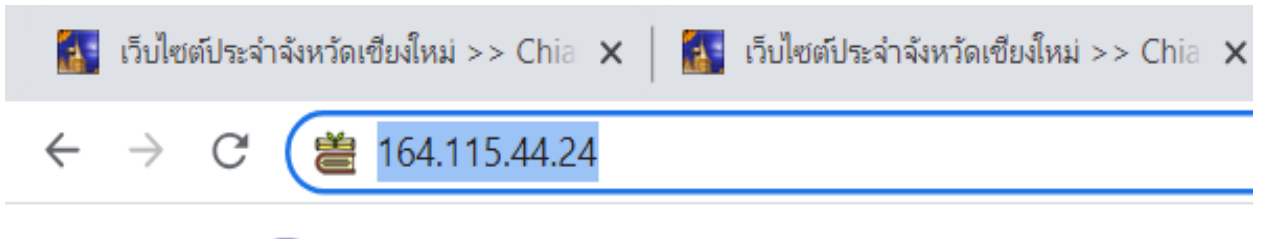

🚺 ระบบฐานข้อมูลส่วนราชการจังหวัดเชียงใหม่

#### 2.ส่วนการใช้งานฐานข้อมูลส่วนราชการจังหวัดเชียงใหม่

ประกอบไปด้วย 2 ส่วน คือ

#### 2.1 ส่วนค้นหาข้อมูล

เป็นส่วนค้นหาข้อมูลส่วนราชการ เพื่อแสดงข้อมูลของส่วนราชการที่ต้องการค้นหา อาทิ เบอร์โทรศัพท์ ช่องทางติดต่อทางไลน์ ข้อมูลเว็บไซต์ ข้อมูลฝ่ายงานต่างๆ พิกัดที่ตั้งสำนักงานเป็นต้น เป็นต้น การค้นหาสามารถ ค้นจากชื่อสำนักงาน หรือตำแหน่งของหัวหน้าส่วนราชการได้ ถ้าหากไม่เลือก ค่าตั้งต้นจะเป็นตำแหน่งของหัวหน้า ส่วนราชการ

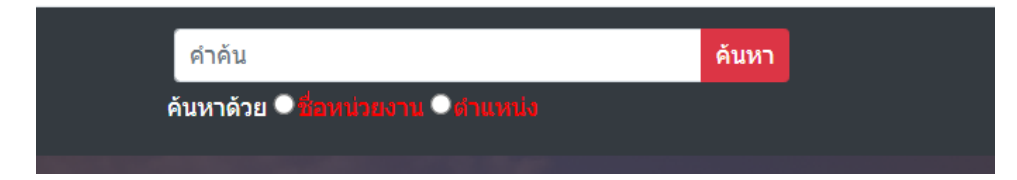

#### 2.2 ส่วนแสดงผลข้อมูลส่วนราชการจังหวัดเชียงใหม่

เป็นส่วนแสดงข้อมูลของส่วนราชการแบ่งตามประเภทหน่วยงาน และให้รายละเอียดชื่อหน่วยงาน ชื่อหัวหน้าส่วน ตำแหน่ง และเบอร์โทรศัพท์ (ถ้าหากเข้าสู่ระบบแล้วเข้าสู่หน้านี้จะแสดงให้เห็นเบอร์โทรศัพท์มือถือประจำตำแหน่ง ด้วย)

| a.17                     | เราชการส   | วนกลาง           |                                |                                 |            |
|--------------------------|------------|------------------|--------------------------------|---------------------------------|------------|
|                          | 256 ИШЭВОТ |                  |                                |                                 |            |
| ปฏิทินกิจกรรมทั้งปี      | ຈັນ        | าหวัดเขียงใหม่   | 1                              |                                 |            |
| ประเภทหน่วยงาน           | #          | หน่วยงาน         | ผู้บริหาร                      | ตำแหน่ง                         | โทรศัพท์   |
| จังหวัดเชียงใหม่         | 1          | จังหวัดเชียงใหม่ | นายนิรัตน์ พงษ์สิทธิถาวร       | ผู้ว่าราชการจังหวัดเชียงใหม่    | 053 112111 |
| ส่วนภูมิภาค              | 2          | จังหวัดเชียงใหม่ | นายศักดิ์ชัย คุณานุวัฒน์ชัยเดช | รองผู้ว่าราชการจังหวัดเชียงใหม่ | 053 112114 |
| อำเภอ                    | 3          | จังหวัดเชียงใหม่ | นายวรวิทย์ ชัยสวัสดิ์          | รองผู้ว่าราชการจังหวัดเชียงใหม่ | 053 112115 |
| องค์กรปกครองส่วนท้องถิ่น | 4          | จังหวัดเชียงใหม่ | นายชัชวาลย์ ปัญญา              | รองผู้ว่าราชการจังหวัดเชียงใหม่ | 053 112711 |
| รัฐวิสาหกิจ              | 5          | จังหวัดเชียงใหม่ | นายวีรพงศ์ ฤทธิ์รอด            | รองผู้ว่าราชการจังหวัดเชียงใหม่ | 053 112116 |
| มหาวิทยาลัย              |            |                  |                                |                                 |            |
| โรงเรียน                 |            |                  |                                |                                 |            |
| องค์กรเอกชน              |            |                  |                                |                                 |            |

ถ้าต้องการรายละเอียดข้อมูลของหน่วยงานให้คลิ๊กตรงชื่อของหน่วยงาน จะแสดงรายละเอียดต่างๆ อาทิ ข้อมูล หัวหน้าส่วนราชการ ข้อมูลต่างๆของหน่วยงาน เป็นต้น (หากเข้าสู่ระบบเมื่อเข้าสู่หน้านี้จะเห็นข้อมูลโทรศัพท์ ประจำตำแหน่ง อีเมล์ประจำตำแหน่งของผู้หน้าส่วน และหัวหน้ากลุ่มงาน)

| → C ▲ Not secure   164.115.44.24/cmbase/public/person/6                                                                                                    | 🖻 🛧 🖸 💼                                                                                                    |
|----------------------------------------------------------------------------------------------------|----------------------------------------------------------------------------------------------------|
| 🐌 ระบบฐานข้อมูลส่วนราชการจังหวัดเขียงใหม่                                                                                                    | <b></b> ເข້າສູ່ຮະນນ                                                                                                    |
| ศาลับ<br>ดับหาด้วย • สีมหาสมธรรม • ภาพหาสไข                                                                                                    | n                                                                                                    |
| ข้อมูลส่วนราชการ                                                                                                    | ปฏิทินกิจกรรมทั้งปี                                                                                                    |
| สำนักงานจังหวัดเป็ยงใหม่     นายดักดารุธ ดักดิเดรษฐ์     หัวหน้าสานักงานจังหวัดเปียงใหม่     นายดักดารุธ ดักดิเดรษฐ์     หัวหน้าสานักงานจังหวัดเปียงใหม่     นายดักดารุธ ดักดิเดรษฐ์     หัวหน้าสานักงานจังหวัดเปียงใหม่     นายดักดารุธ ดักดิเดรษฐ์     หัวหน้าสานักงานจังหวัดเปียงใหม่     นายดักดารุธ ดักดิเดรษฐ์     หัวหน้าสานักงานจังหวัดเปียงใหม่     หรืงหน้าสานักงานจังหวัดเปียงใหม่     หรืงหน้าสานักงานจังหวัดเปียงใหม่     หรืงหน้าสานกงานจังหวัดเปียงใหม่     หรืงหน่าสานกงานจำหรัดเปียงใหม่     หรืงหน่างกานจังหรัดเปียงใหม่     หรืงหน่างกานจำหรืงหรืงเป็นกานกรรงหรืดเลยายองเพื่อการพัฒนาจังหรัด     หรืงหน่าง เป็นกานกรรงสุมงานทุทธศาสตร์และช่องเตร     หรืงหน่าง เป็นกานกรรงหรืง     หรืงหน่าง เป็นกานกรรงหรืง     หรืงหน่าง เป็นกานกรรงหรืง     หรืงหน่าง เป็นกานกรรงหรืง     หรืงหน่าง เป็นกานกรรงหรืง     หรืงหน่าง เป็นกานกรรงหรืง     หรืงหน่าง เป็นกานกรรงหรืง     หรืงหน่าง เป็นกานกรรงหรืง     หรืงหน่าง เป็นกานกรรงหรืง     หรืงหน่าง เป็นกานกรรงหรืง     หรืงหน่าง เป็นกานกรรงหรืง     หรืงหน่าง เป็นกานกรรงหร้าง     หรืงหน่าง เป็นกานกรรงหรืง | ประเภทหน่วยงาน     จังหวัดเชียงใหม่     ส่วนภูมิภาค     อำเภอ     องศ์กรปกครองส่วนท้องกิน     รัฐวิสาหกิจ     มหาวิทยาลัย     โรงเรียน     องศ์กรเอกชน     องศ์กรนอกชน     มหาวิทยาลัย     หน่วยงานพิเศษ     มหาจไทย     มหาจไทย     ผลาการ |
| ว้อมูลหน่วยงาน   โพรสัทร์ได้หนัดราย:   โพรสัทร์ได้หนัดราย:   053-112707   โพรสัทร์ได้สับกราย:   โพรสัทร์ได้สับกราย:   สัมน์สำนักราย:   เป็นหนึ่งหนัดราย:   โหรสัทร์ได้สับกราย:   โพรสัทร์ได้สับกราย:   เป็นหนึ่งหนึ่งหนัดราย:   โพรสัทร์ได้สับกราย:                                                                                                    | การคลัง<br>เกษตรและสหกรณ์<br>หรัพยากรธรรมชาติและสิ่งแวคล้อม<br>การอุดมศึกษา วิทยาศาสตร์ วิจัยและนวัดกรรม<br>การต่างประเทศ<br>สาธารณสุข<br>สำนักพระราชวัง                                                                                    |
| สมัยสารแกรมาร์สงหวัดเขียงใหม่<br>เขียงใหม่                                                                                                    |                                                                                                    |

## 3. ส่วนปฏิทินกิจกรรมตลอดทั้งปี

เป็นส่วนแสดงกิจกรรมตลอดทั้งปีของจังหวัดเชียงใหม่ โดยหน่วยงานต่างๆในจังหวัดเชียงใหม่ ที่เป็นผู้จัด งานหรือผู้ที่ต้องการประชาสัมพันธ์เผยแพร่ข้อมูลให้ประชาชน ผู้ที่สนใจ หรือแจ้งหน่วยงานต่างๆรับทราบ โดยจะ แสดงเป็นปฏิทินกิจกรรมต่างๆ แบ่งตามประเภทกิจกรรม 5 ประเภท ได้แก่

- 1. กิจกรรมท่องเที่ยว/ประเพณี
- 2. กิจกรรมอบรม/สัมมนา/ประชุม
- 3. การค้า/การลงทุน/ตลาดนัด
- 4. กิจกรรมจังหวัด/งานพิธี
- 5. กีฬา/นันทนาการ

เมื่อคลิ๊กเข้าสู่หน้าปฏิทินครั้งแรกจะแสดงกิจกรรมทั้งหมดทุกประเภท และหากต้องการแสดงแยกประเภท ให้เลือกประเภทกิจกรรม จะแสดงกิจกรรมแยกตามประเภทที่เลือก

| C A       | Not secure   164.115.4 | 4.24/cmbase/public/ca   | lendar                    |                             |                                       |     | ₫ ✿          | Ģ  | * |   | m |  |
|-----------|------------------------|-------------------------|---------------------------|-----------------------------|---------------------------------------|-----|--------------|----|---|---|---|--|
|           |                        |                         | ปภิทิน                    | กิจกรรมต                    | ลอดปี                                 |     |              |    |   |   |   |  |
| ประเภทกิจ | จกรรม                  |                         | - %                       |                             |                                       |     |              |    |   |   |   |  |
| เลือก     |                        |                         |                           |                             |                                       |     |              |    |   | ~ |   |  |
|           |                        |                         |                           |                             |                                       |     |              |    |   |   |   |  |
|           |                        |                         |                           |                             |                                       |     |              |    |   |   |   |  |
|           | กิจกรรม                |                         |                           |                             |                                       |     |              |    |   |   |   |  |
|           | < > today              |                         |                           | July 2023                   |                                       | [   | month week d | ay |   |   |   |  |
|           | Sun                    | Mon                     | Tue                       | Wed                         | Thu                                   | Fri | Sat          |    |   |   |   |  |
|           | 25                     | 26                      | 27                        | 28                          | 29<br>มีนาใหม่ อรั้งที่ 12 ประชาชิ 21 | 30  |              | 1  |   |   |   |  |
|           |                        |                         |                           | 0 11 11111 10112 1010010001 | анутия муун 12 1924 II 24             |     |              |    |   |   |   |  |
|           |                        |                         |                           |                             |                                       |     |              |    |   |   |   |  |
|           | 2                      | 3                       | 4                         | 5                           | 6                                     | 7   |              | 8  |   |   |   |  |
|           | •                      | มหากรรมแสดงและจำหน่ายสี | นด้า BCG Creative Lanna ' | 'Lanna Expo 2023"           |                                       |     |              |    |   |   |   |  |
|           |                        |                         |                           |                             |                                       |     |              |    |   |   |   |  |
|           | 9                      | 10                      | 11                        | 12                          | 13                                    | 14  |              | 15 |   |   |   |  |
|           | มหากรรมแสดงและจำหน่ายไ |                         |                           |                             |                                       |     |              |    |   |   |   |  |
|           |                        |                         |                           |                             |                                       |     |              |    |   |   |   |  |
|           | 16                     | 17                      | 18                        | 19                          | 20                                    | 21  |              | 22 |   |   |   |  |
|           |                        |                         |                           |                             |                                       |     |              |    |   |   |   |  |
|           |                        |                         |                           |                             |                                       |     |              |    |   |   |   |  |
|           |                        |                         |                           |                             |                                       |     |              |    |   |   |   |  |

ถ้าหากต้องการรายละเอียดของกิจกรรมให้คลิ๊กชื่อของกิจกรรมนั้นหรือแถบสีของกิจกรรมนั้น จะปรากฏของมูล รายละเอียดของกิจกรรม วันที่จัดกิจกรรม สถานที่จัด ช่วงเวลาที่จัด รายละเอียด เอกสารแนบ รูปภาพ ประชาสัมพันธ์

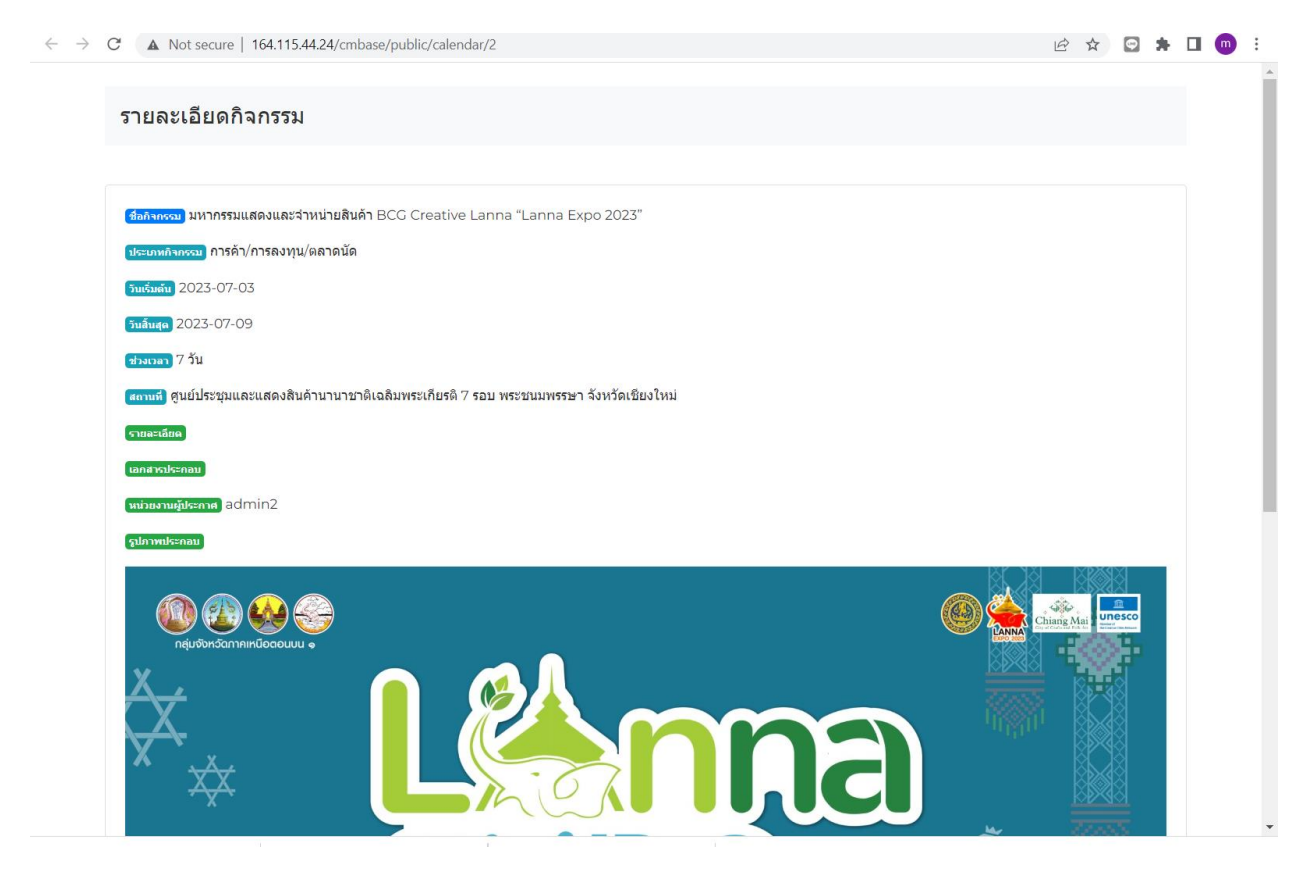

โดยปฏิทินกิจกรรมตลอดปีจะปรากฏในเว็บไซต์จังหวัดเชียงใหม่ (<u>www.chiangmai.go.th) ใน</u>ส่วนกิจกรรม จังหวัด/ท่องเที่ยว และในอนาคตจังหวัดจะทำการเปิด api ให้หน่วยงานสามารถนำข้อมูลปฏิทินไปพัฒนาใน เว็บไซต์ของหน่วยงานตนเองได้

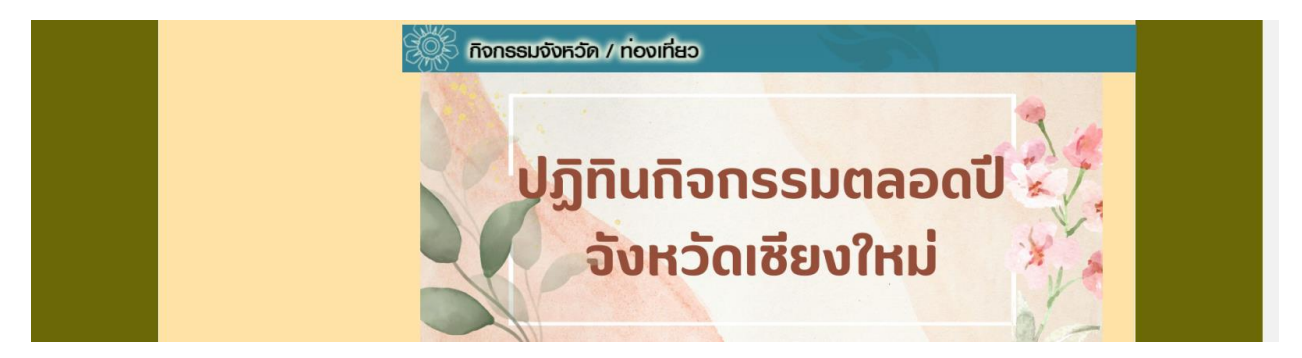

#### 4. ส่วนการใช้งานเจ้าหน้าที่

♣ิเข้าสู่ระบบ

#### 4.1 การเข้าสู่ระบบสำหรับเจ้าหน้าที่

เป็นส่วนที่ให้เจ้าหน้าที่ที่รับผิดชอบเข้าไปแก้ไขข้อมูล ป้อนข้อมูลเกี่ยวกับข้อมูลส่วนราชการ และปฏิทิน กิจกรรมของหน่วยงานทีต้องการประชาสัมพันธ์ให้ผู้คนเข้ามาร่วมงานหรืองานที่ต้องการให้ผู้เกี่ยวข้องรับทราบ รับรู้ รวมถึงระบบอื่นๆที่จะเกิดขึ้นในอนาคต ได้แก่ ระบบฐานข้อมูล และระบบรายงานต่างๆ เป็นต้น

โดยหน่วยงานเข้าสู่ระบบได้โดยการคลิ๊กเมนูเข้าสู่ระบบ

จากนั้นให้ใส่ชื่อหน่วยงาน และใส่รหัสผ่านโดยรหัสตั้งต้นจะเป็น cmi1234

| 🚺 ข่าว ฟู 🗙   😝 (20+) 🗙   🌆 เว็บไซ 🗙   🚥 ประชา 🗙   🚥 ข่าวดี 🗙                          | ) 🔤 คมหาด้ 🗙   🔤 รถไฟท์ 🗙   🚺 ขาวเค 🗙 | 본 າະນນ 🗙 🗙 | 🗮 ປฏิทิน 🗙 | <b>(20+)</b> × | +         | $\sim$                                | -                         | ٥              | × |
|----------------------------------------------------------------------------------------|---------------------------------------|------------|------------|----------------|-----------|---------------------------------------|---------------------------|----------------|---|
| $\leftrightarrow$ $\rightarrow$ $C$ ( A Not secure   164.115.44.24/cmbase/public/login |                                       |            |            |                | <b>07</b> | ☆ 💬                                   | * 0                       | •              | : |
| 🛞 ระบบฐานข้อมูลส่วนราชการจังหวัดเชียงใหม่                                              |                                       |            |            |                |           | <b>่ ≜</b> ≙เข้า                      | สู่ระบบ                   |                |   |
|                                                                                        | ดำค้น                                 | ค้นหา      |            |                |           |                                       |                           |                |   |
|                                                                                        | ดันหาด้วย ●ชื่อหน่วยงาน ●สำเมหน่ง     |            |            |                |           |                                       |                           |                |   |
|                                                                                        |                                       |            |            |                |           |                                       |                           |                |   |
|                                                                                        | Login                                 |            |            |                |           |                                       |                           |                |   |
|                                                                                        | ชื่อผู้ใช้งาน                         |            |            |                |           |                                       |                           |                |   |
|                                                                                        | สำนักงานจังหวัดเชียงใหม่              |            |            |                |           |                                       |                           |                |   |
|                                                                                        | รหัสผ่าน                              |            |            |                |           |                                       |                           |                |   |
|                                                                                        |                                       |            |            |                |           |                                       |                           |                |   |
|                                                                                        | 🗆 จำไว้ในระบบ                         |            |            |                |           |                                       |                           |                |   |
|                                                                                        | Login                                 |            |            |                |           |                                       |                           |                |   |
|                                                                                        |                                       |            |            |                |           |                                       |                           |                |   |
|                                                                                        |                                       |            |            |                |           |                                       |                           |                |   |
|                                                                                        | Copyright © สำนักงานจังหวัดเชียงใหม่. | 2023       |            |                |           |                                       |                           |                |   |
|                                                                                        |                                       |            |            |                |           |                                       |                           |                |   |
|                                                                                        |                                       |            |            |                |           |                                       |                           |                |   |
|                                                                                        |                                       |            |            |                |           |                                       |                           |                |   |
| 359481801_64793jpg ^ foremost_image_1jpg ^                                             | ∎ 359258595_81970jpg ∧                |            |            |                |           | <mark>สิรัดทียา 1</mark><br>Photo ser | <b>ชส.รบ. (ช</b> ่<br>1t. | R.             | × |
| Type here to search                                                                    | # 🧰 🖬 📉 💼 4                           | 🦁 ڬ        | <u>e</u> 🔤 | e 💮            | × ^       | ፲ ፈ») ቤ                               | 4:26 I<br>18 7/11/2       | РМ [<br>2023 [ |   |

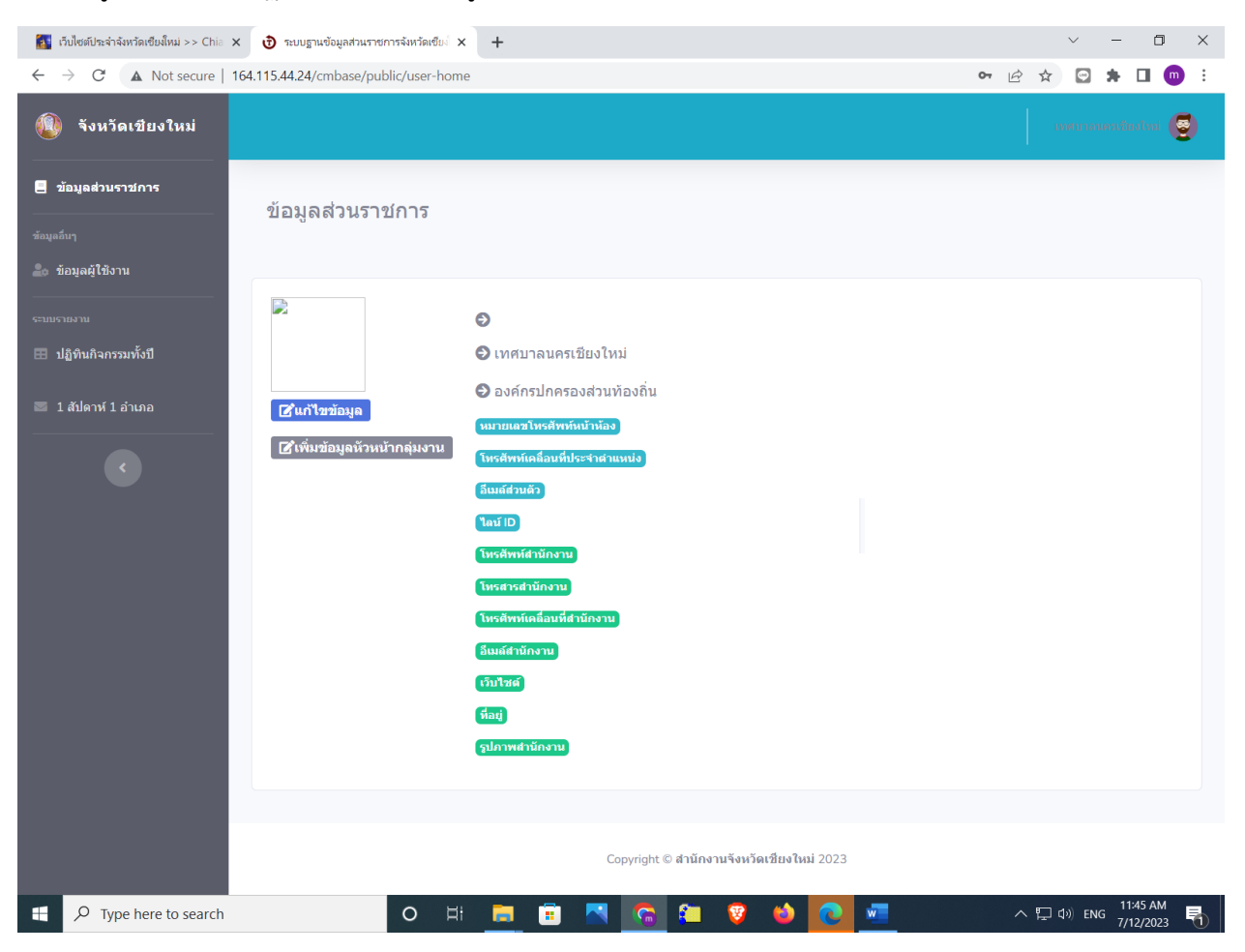

เมื่อเข้าสู่ระบบจะปรากฏหน้าต่างแสดงข้อมูลส่วนราชการ เป็นหน้าหลัก

เมนูหลักจะอยู่ด้านซ้ายมือ ประกอบได้ด้วย

- 1.ข้อมูลส่วนราชการ
- 2.ข้อมูลผู้ใช้งาน
- 3.ปฏิทินกิจกรรม
- 4.ระบบอื่นๆ (ในอนาคต)

# 4.2 การแก้ไขข้อมูลส่วนราชการและชื่อหัวหน้าส่วนราชการ

ในหน้าหลักให้คลิ๊กปุ่ม แก้ไขข้อมูล เพื่อแก้ไขข้อมูลของหน่วยงาน โดยจะให้ใส่ข้อมูลที่จำเป็น เช่น ชื่อ เบอร์โทร เว็บไซต์ อีเมล์สำนักงาน เป็นต้น เมื่อป้อนข้อมูลเสร็จให้กดปุ่ม submit เป็นการบันทึกข้อมูลเสร็จ เรียบร้อย

| 🚺 เว็บไซต์ประจำจังหรือเซียล์หม่ >> Chia 🗴 | < 🕑 ระบบฐานข้อมูลส่วนราชการจังหวัดเชียง 🗙 | +                          |     | $\sim$ | -   | ٥                   | ×   |
|-------------------------------------------|-------------------------------------------|----------------------------|-----|--------|-----|---------------------|-----|
| ← → C ▲ Not secure   1                    | 64.115.44.24/cmbase/public/user1/per      | son1/67/edit               | Ê 1 | 4 E    | 3 * |                     | ) : |
| 🚇 จังหวัดเชียงใหม่                        |                                           |                            |     |        |     | - 6                 |     |
| 📒 ช้อมูลส่วนราชการ                        | แก้ไขข้อมูลหน่วยงา                        | u                          |     |        |     |                     |     |
| ข้อมูลอื่มๆ<br>≜ิ่₀ ชื่อมูลผู้ใช้งาน      | ← กลับ แก้ไขข้อมูล                        |                            |     |        |     |                     |     |
|                                           | R                                         | คำนำหน้าชื่อ<br>-          |     |        |     |                     |     |
| 🖽 ปฏิทินกิจกรรมทั้งปี                     |                                           |                            |     |        |     |                     |     |
| 🚍 1 สัปดาห์ 1 อำเภอ                       |                                           | นอ                         |     |        |     |                     |     |
| ¢                                         |                                           | นามสกุล                    |     |        |     |                     |     |
|                                           |                                           | ตำแหน่ง                    |     |        |     |                     |     |
|                                           |                                           | โทรศัพท์(ประจำโด้ะ)        |     |        |     |                     |     |
|                                           |                                           | โทรศัพท์มือถือประจำดำแหน่ง |     |        |     |                     |     |
|                                           |                                           | อ็เมล์ส่วนบุคคล            |     |        |     |                     |     |
|                                           |                                           |                            |     |        |     |                     |     |
|                                           |                                           | ไลน์ส่วนบุคคล              |     |        |     |                     |     |
| E 🔎 Type here to search                   | O H                                       | 👘 😨 💽 🍅 🙄 🕋 🛜              |     |        |     | 1:46 AM<br>/12/2023 | 0   |

# การเพิ่มข้อมูลหัวหน้ากลุ่มงาน

เป็นการเพิ่มข้อมูลของหัวหน้ากลุ่มงาน/ส่วนงานของหน่วยงาน โดยการกดปุ่ม เพิ่มข้อมูลหัวหน้ากลุ่มงาน โดยระบบจะใส่ข้อมูล อาทิ ชื่อ ตำแหน่ง โทรศัพท์มือถือประจำตำแหน่ง อีเมล์ เป็นต้น เมื่อป้อนข้อมูลเสร็จ เรียบร้อย ให้คลิ๊กปุ่ม submit เป็นการบันทึกข้อมูลเสร็จสิ้น หากต้องการแก้ไขให้คลิ๊กปุ่ม 🕜 หากต้องการลบ ข้อมูลคลิ๊กปุ่ม 🛅 เพื่อลบข้อมูล

| 🖗 จังหวัดเชียงใหม่             |                  |                            |                                                                |                |                                |                          |
|--------------------------------|------------------|----------------------------|----------------------------------------------------------------|----------------|--------------------------------|--------------------------|
| ข้อมูลส่วนราชการ               | ส่วนราชก         | าร สำนักงาน                | จังหวัดเชียงใหม่                                               |                |                                |                          |
| alary                          | 🕒 เพิ่มข้อมูลหัว | หน้ากลุ่มงาน               |                                                                |                |                                |                          |
| ข้อมูลผู้ใช้งาน                | รายละเอียดเ      | หัวหน้ากลุ่มงานในสั        | งกัดหน่วยงาน                                                   |                |                                |                          |
| นราธราช<br>ปฏิทินกิจกรรมทั้งปี | แก้ไข            | ห้วหน้าส่วน                | ตำแหน่ง                                                        | โทรศัพท์       | โหรศัพท์มือถือ<br>ประจำตำแหน่ง | อีเมล์                   |
| 1 สัปดาพ์ 1 อำเภอ              | 6                | นางศิริพร รือ<br>เรื่อง    | ผู้อำนวยการกลุ่มงานศูนย์ดำรง<br>ธรรมจังหวัด                    | 053-<br>112704 | 085-4842528                    | damrongtham.cm@gmail.com |
| •                              | 1                | นายศเนดิ จิร<br>ภาสอังกูร  | ผู้อำนวยการกลุ่มงานยุทธศาสตร์<br>และข้อมูลเพื่อการพัฒนาจังหวัด | 053-<br>112703 | 089-2034148                    | plancm.700@gmail.com     |
|                                | <b>Ø</b>         | นายพิพัฒน์พงษ์<br>พุทธวงศ์ | ผู้อำนวยการกลุ่มงานอำนวยการ                                    | 053-<br>110708 | 089-2034149                    | govcm999@gmail.com       |
|                                | <b>Ø</b>         | นางสาวดวงกมล<br>โกศลกาญจนั | ผู้อำนวยการกลุ่มงานบริหาร<br>ทรัพยากรบุคคล                     | 053-<br>112705 | 084-3878750                    | chiangmai.hrm@gmail.com  |
|                                | <b>Z</b>         | นางเนตรนภา จา<br>รุวัฒน์   | หัวหน้าหน่วยตรวจสอบภายใน<br>จังหวัด                            |                | 085-4842460                    | cmia00164@gmail.com      |
|                                | แก้ไข            | ห้วหน้าส่วน                | ด่าแหน่ง                                                       | โทรศัพท์       | โทรศัพท์มือถือ<br>ประจำตำแหน่ง | อีเมล์                   |
|                                |                  |                            |                                                                |                | ประจำต่ำแหน่ง                  |                          |

#### 4.3 ปฏิทินกิจกรรม

เมื่อเข้าสู่เมนูปฏิทินกิจกรรมทั้งปี จะแสดงข้อมูลกิจกรรมที่หน่วยงานได้บันทึกข้อมูลไว้ ในรูปแบบปฏิทิน สามารถปรับมุมมองได้แบ่งเป็น รายเดือน รายสัปดาห์ รายวัน เมื่อต้องการป้อนข้อมูล ให้คลิ๊กปุ่ม เพิ่มกิจกรรม ถ้า หากต้องการแก้ไขหรือลบกิจกรรม ให้เลือกปุ่ม แก้ไข/ลบกิจกรรม

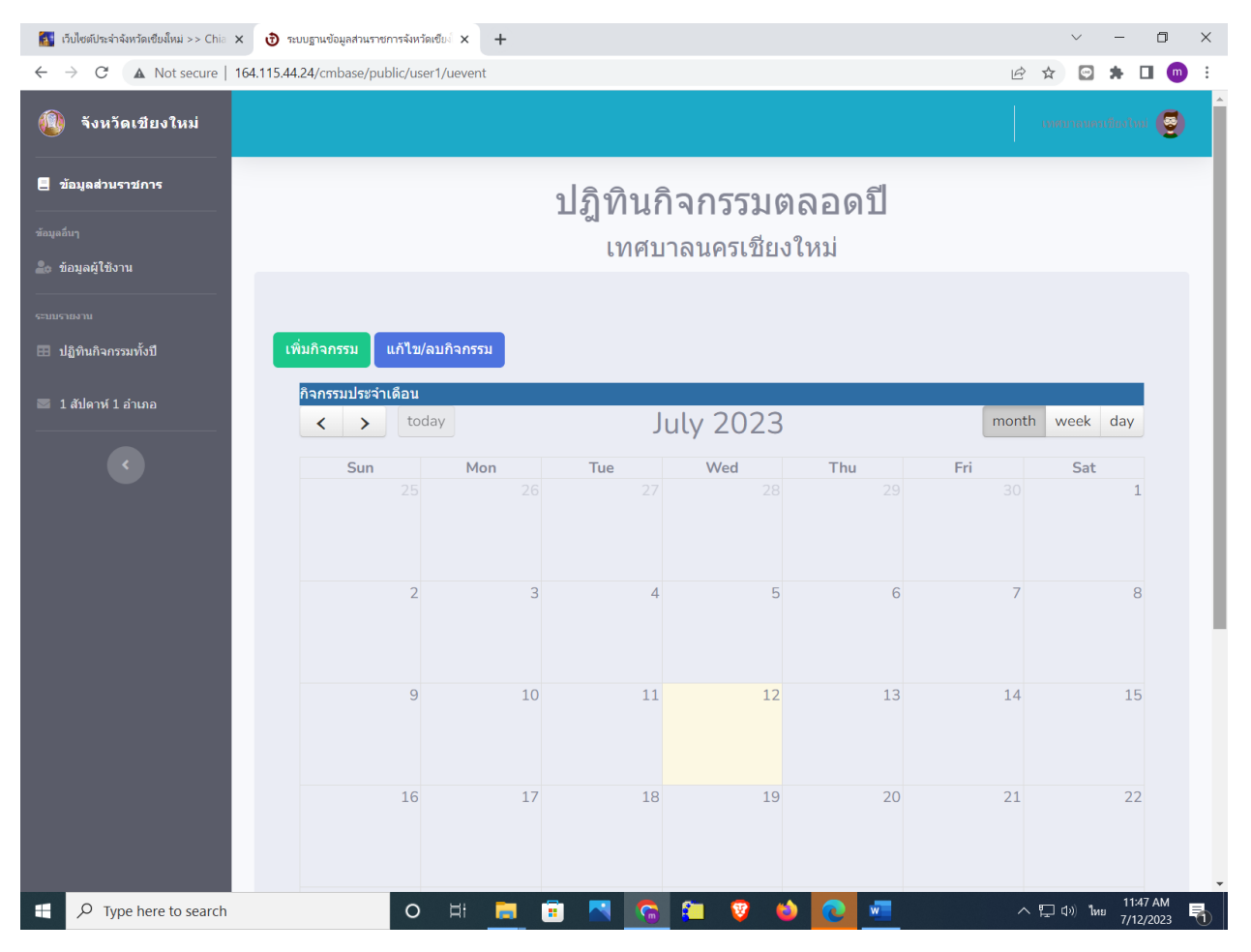

เมื่อกดปุ่มเพิ่มกิจกรรม จะปรากฏแบบฟอร์มที่ให้เจ้าหน้าที่ป้อนข้อมูลรายละเอียดต่างๆ อาทิ ชื่อกิจกรรม ประเภท กิจกรรม วันที่เริ่มต้น วันที่สิ้นสุด ระยะเวลา สถานที่ รูปภาพกิจกรรม เป็นต้น เมื่อป้อนข้อมูลเสร็จให้กดปุ่ม submit เพื่อบันทึกข้อมูล

| 🛐 เว็บไซดีประจำจังหวัดเซียงใหม่ >> Chio 🗙 👌 ระบบฐานษัอมูลส่วนราชการจังหวัดเซียง่ ว | < +         |       |       |       |      | ~ -             |                       | ×  |
|------------------------------------------------------------------------------------|-------------|-------|-------|-------|------|-----------------|-----------------------|----|
| ← → C ▲ Not secure   164.115.44.24/cmbase/public/user1/ue                          | /ent/create |       |       |       | 6 \$ |                 | · 🗆 💿                 | ÷  |
| 📵 จังหวัดเชียงใหม่                                                                 |             |       |       |       | Land | กลางระเรีย      | itari 😨               | Î  |
| ช่อมูลส่วนราชการ<br>เพิ่มกิจกรรม                                                   |             |       |       |       |      |                 |                       | 1  |
| ช่อมูลอับๆ<br>≩ิ่₀ ช้อมูลผู้ใช้งาน                                                 |             |       |       |       |      |                 |                       |    |
| ชื่อกิจกรรม                                                                        |             |       |       |       |      |                 |                       | U. |
| 🖽 ปฏิทินกิจกรรมทั้งปี<br>วันที่เริ่มกิจกรรม                                        |             |       |       |       |      |                 |                       |    |
| ≡ 1 สัปดาห์ 1 อำเภอ mm/dd/yyyy                                                     |             |       |       |       |      |                 |                       | U. |
| รับสิ้นสุดกิจกรรม                                                                  |             |       |       |       |      |                 | -                     | U. |
| mm/aa/yyyy<br>ปวงระยะเวลา                                                          |             |       |       |       |      |                 |                       | l  |
| สถานที่จัดกิจกรรม                                                                  |             |       |       |       |      |                 |                       |    |
| รายละเอียด                                                                         |             |       |       |       |      |                 |                       |    |
|                                                                                    |             |       |       |       |      |                 |                       |    |
|                                                                                    |             |       |       |       |      |                 |                       |    |
|                                                                                    |             |       |       |       |      |                 |                       | Ţ  |
| Type here to search O                                                              | <b>a</b>    | 📉 🙃 🗿 | . 🦁 🕯 | ۰ 💽 🔹 | ~ 🖓  | (i) <b>ไ</b> หย | 11:47 AM<br>7/12/2023 | 5  |

หากต้องการแก้ไขให้คลิ๊กที่ปุ่ม แก้ไข/ลบกิจกรรม จะปรากภหน้าจอแสดงข้อมูลกิจกรรมของหน่วยงานในรูปแบบ ตาราง ถ้าหากต้องการแก้ไขหากต้องการแก้ไขให้คลิ๊กปุ่ม 🕜 หากต้องการลบข้อมูลคลิ๊กปุ่ม 门 เพื่อลบข้อมูล

| 🚺 เว็บไซต์ประจำจังหวัดเชียงใหม่ >> Chia 🗙                   | 👌 ระบบฐานข้อมูลส่ว                              | นราชการจังหวัดเซีย × +                                                 |                   |                      |                   |                                                       | $\sim$                                    | -                  |            |
|-------------------------------------------------------------|-------------------------------------------------|------------------------------------------------------------------------|-------------------|----------------------|-------------------|-------------------------------------------------------|-------------------------------------------|--------------------|------------|
| $\leftarrow \rightarrow$ C $\blacktriangle$ Not secure   16 | 54.115.44.24/cmbase                             | /public/admin/eventurl                                                 |                   |                      |                   |                                                       | 6 🖈 🖸                                     | * 0                | <b>m</b> : |
| 🐌 จังหวัดเชียงใหม่                                          |                                                 |                                                                        |                   |                      |                   |                                                       |                                           |                    | 9          |
| 🗧 ข้อมูลส่วนราชการ                                          | ปฏิทินกิจ <i>เ</i>                              | ารรม                                                                   |                   |                      |                   |                                                       |                                           |                    |            |
| ข้อมูลสืบๆ                                                  | <table-cell-rows> เพิ่มข้อมูล</table-cell-rows> | 🕂 กลับหน้าปฏิทิน                                                       |                   |                      |                   |                                                       |                                           |                    |            |
| 🚉 ข้อมูลผู้ใช้งาน                                           | รายละเอียดกิ                                    | จกรรม                                                                  |                   |                      |                   |                                                       |                                           |                    |            |
| 🖿 ประเภทหน่วยงาน                                            | Show 10 ¢                                       | entries                                                                |                   |                      |                   | Search                                                |                                           |                    |            |
| ระบบรายงาน<br>ปฏิทินกิจกรรมทั้งปี                           | แก้ไข ⊺∔                                        | กิจกรรม                                                                | วันที่<br>เริ่ม ™ | วันที่<br>สิ้นสุด ⊺∔ | ระยะ<br>เวลา ⊺∔   | สถานที่                                               |                                           |                    |            |
| 🐸 1 สัปดาห์ 1 อำเภอ<br>—                                    | 2                                               | มหากรรมแสดงและจำหน่ายสินค้า<br>BCG Creative Lanna "Lanna Expo<br>2023" | 2023-<br>07-03    | 2023-<br>07-09       | 7 วัน             | ศูนย์ประชุมและแสง<br>เฉลิมพระเกียรติ 7 ร<br>เชียงใหม่ | ดงสินค้านานาช<br>รอบ พระชนมพ <sup>.</sup> | าติ<br>ธรษา จังหว่ | Ĭо         |
|                                                             | 2                                               | งานวันมะม่วงและของดีเมืองเชียงใหม่<br>ครั้งที่ 12 ประจำปี 2566         | 2023-<br>06-28    | 2023-<br>06-30       | 3 ວັນ             | ดลาดประชารัฐ หนั<br>กลางจังหวัดเชียงใ                 | าอาคารอำนวยศ<br>หม่                       | าาร ศาลา           |            |
|                                                             | แก้ไข                                           | กิจกรรม                                                                | ວັນທີ່ເรິ່ນ       | วันที่สิ้น<br>สุด    | ระยะ<br>เวลา      | สถานที่                                               |                                           |                    |            |
|                                                             | Showing 1 to                                    | 2 of 2 entries                                                         |                   |                      |                   |                                                       | Previous                                  | 1 Ne               | ext        |
|                                                             |                                                 |                                                                        |                   |                      |                   |                                                       |                                           |                    |            |
|                                                             |                                                 |                                                                        |                   |                      |                   |                                                       |                                           |                    |            |
|                                                             |                                                 |                                                                        |                   |                      |                   |                                                       |                                           |                    |            |
|                                                             |                                                 | Co                                                                     | pyright © สำนัก   | งานจังหวัดเชีย       | <b>งใหม่</b> 2023 |                                                       |                                           |                    |            |
| Type here to search                                         |                                                 | o # 📃 🕫 🖪                                                              | 6                 | V 🕯                  | 0                 | 1                                                     | へ 口 中) 日                                  | NG 7/12/20         | M<br>23 🚮  |